## To add website to your home screen like apps, follow these steps:

## iPhone:

- 1. Open Safari. Other browsers, such as Chrome, won't work for this.
- 2. Navigate to the website you want to save to your home screen. Make sure you visit the exact page you want to open through the shortcut.
- 3. Tap the **Share** button at the bottom of the page. Ilt looks like a square with an arrow pointing out of the top.
- 4. In the list of options that appears, scroll down until you see **Add to Home Screen**. Tap this.
- 5. On the next screen, choose a name for the website shortcut on your home screen. You'll see the link so you can confirm it, as well as the site's favicon that becomes its "app" icon. Click Add when you're done.
- 6. Now just tap the new app on your home screen, and it will open the website in its own navigation window, independent of what you have open in Safari.

## Android:

- 1. Open a webpage in Chrome or whatever browser you use.
- 2. Tap the three-dot icon in the upper-right.
- 3. Find and select **"Add to Home screen"** from the menu.
- 4. You can change the shortcut's name in the pop-up that appears, then tap **"Add."**
- 5. Select "**Add to home screen**" to add the icon to the next open spot, or tap and hold the icon then drag it to your desired location on the home screen.